## 2016

## SISTEMA DE NOTIFICACIONES ELECTRÓNICAS DE LA CORTE SUPREMA DE JUSTICIA DE LA NACIÓN PROCESO DE REGISTRACIÓN

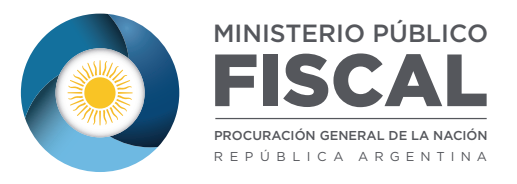

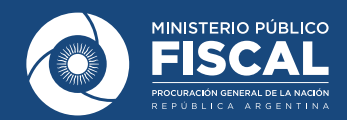

1. Para comenzar con el procedimiento de inscripción en el sistema de notificaciones electrónicas, en primer lugar se debe ingresar en la página web de la Corte Suprema de Justicia de la Nación <u>http://www.csjn.gov.ar/</u>

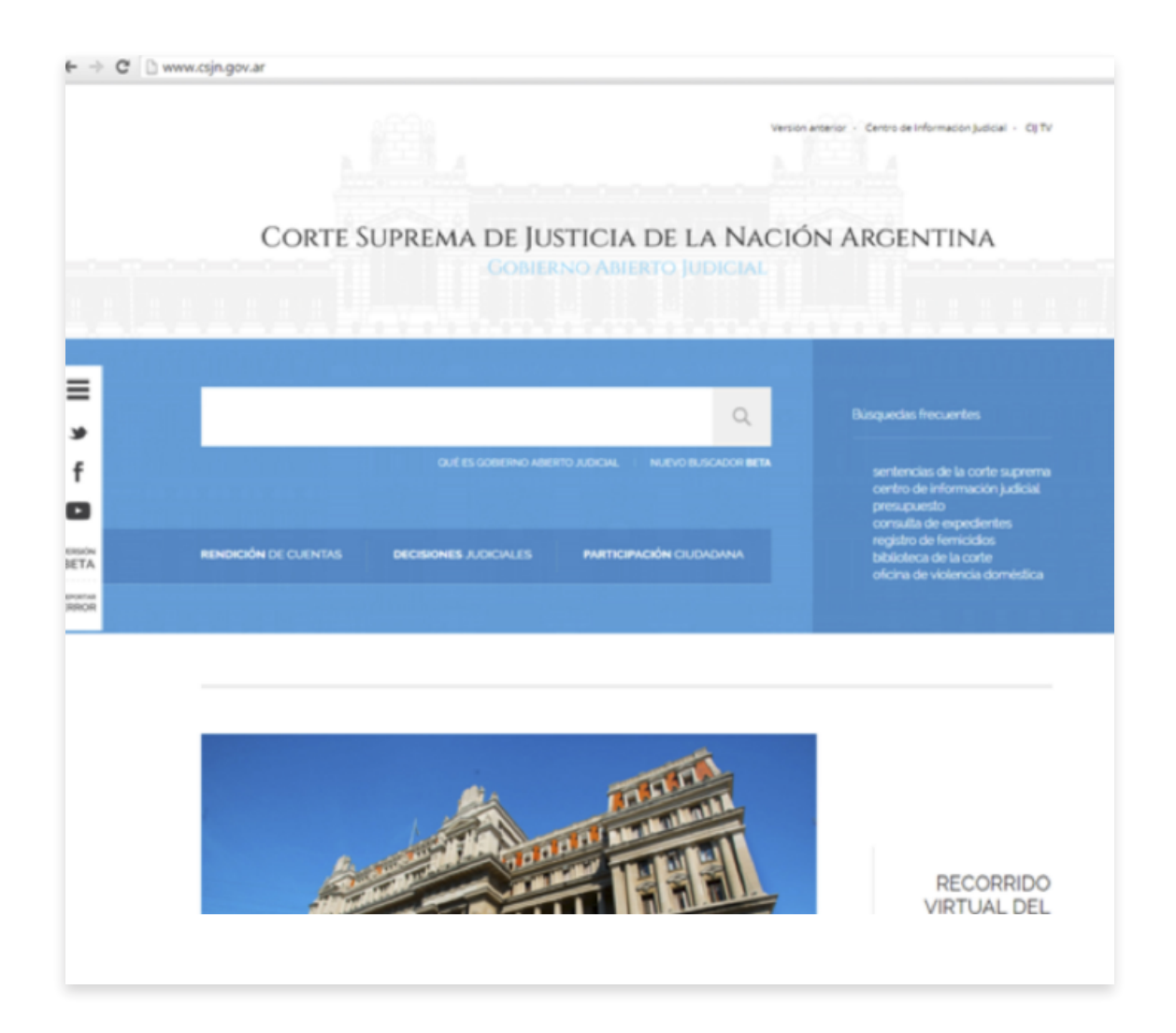

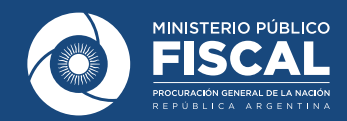

2. Una vez allí, se deberá ir al sector de "Tecnología e Innovación", que se encuentra al final de la página, y seleccionar "Notificaciones electrónicas".

| Corte Suprema de Justici<br>Gobierno Ab                                                                                                    | A DE LA NACIÓN ARGENTINA<br>BRTO JUDICIAL                                                                                                    |
|----------------------------------------------------------------------------------------------------|----------------------------------------------------------------------------------------------------|
|                                                                                                    | Q                                                                                                    |
|                                                                                                    |                                                                                                    |
|                                                                                                    | =                                                                                                    |
|                                                                                                    |                                                                                                    |
|                                                                                                    | MARCONORMATIVO                                                                                                    |
| Notificaciones electrónicas Firma digital   Plan de<br>informatización   Nuevo software de gestión judicial   Comisión<br>Nacional de Gestión Judicial | Publicadad de los actos de gobierno   Publicación de sentencias<br>  Protocolo de registro de sentencias   Reglamento de<br>presentación y consulta de las declaraciones juradas   Creación<br>de la Secretaria de Comunicación y Gobierno Abierto |
| > más opciones                                                                                                    | > más opciones                                                                                                    |
|                                                                                                    |                                                                                                    |

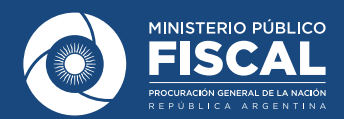

 De esta manera, se abrirá, según el navegador utilizado, una nueva pestaña o ventana, que mostrará el siguiente sitio: <u>http://old.csjn.gov.ar/servicios.html</u>. En ese lugar, tendrán que elegir "Función registración".

| Corte Suprema de Justicia de la Nación<br>República argentina                                                                |  |
|----------------------------------------------------------------------------------------------------|--|
| Servicios Disponibles para la Gestión Judicial                                                                               |  |
|                                                                                                    |  |
| Notificaciones Electrónicas Registro de Nuevos Usuarios                                                                      |  |
| > Instructivo                                                                                                    |  |
| > Funcion de Registración                                                                                                    |  |
|                                                                                                    |  |
| - Importante: Si va segistrà su CUIT/CUII, y no pudo seglizar la carga de los                                                |  |
| archivos continúe el proceso accediendo AQUÍ.                                                                                |  |
|                                                                                                    |  |
| » Matriculados en el CPACF: Pueden realizar un trámite simplificado concurriendo                                             |  |
| con su DNI, Credencial y Constancia de Inscripción AFIP a Avda. Corrientes 1441                                              |  |
| 5° Piso Offenia de Matricula                                                                                                 |  |
| <ul> <li>→ Ingreso de copia de documentos. Acordada 11/2014</li> <li>&gt;&gt; Vídeo explicativo. Acordada 11/2014</li> </ul> |  |
|                                                                                                    |  |

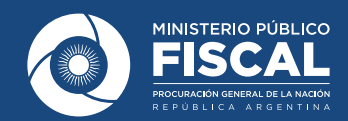

**4.** Una nueva ventana o pestaña del navegador se abrirá y allí tendrán que seleccionar "Servicios disponibles de gestión judicial".

|                          | PODER JUDICIAL DE LA NACIÓN<br>REPÚBLICA ARGENTINA     |               |
|--------------------------|--------------------------------------------------------|---------------|
| Registro de Usuarios Web | 19/04/2016                                             | Cerrar Sesión |
|                          | Registración                                           |               |
| S                        | eleccionar la opción para generar su código de usuario |               |
|                          | Carga de curriculum e inscripción a concursos          |               |
|                          | Servicios disponibles de gestión judicial              |               |
| Volver                   |                                                        |               |

5. Luego, en esa misma página, aparecerá el formulario a completar. Se deberá ingresar el número de CUIL a registrar y a continuación habrá que seguir paso a paso lo que el sistema vaya requiriendo.

|                          | PODER JUDICIAL DE LA NACIÓN<br>REPÚBLICA ARGENTINA                                                                                                    |
|--------------------------|----------------------------------------------------------------------------------------------------|
| Registro de Usuarios Web | 10/09/2014 Cerrar Sesión                                                                                                    |
|                          | Los letrados inscriptos en Colegios de <b>Provincias</b> deben inscribirse con <b>Matricula Federal</b> .<br>Los letrados de <b>Capital Federal</b> deben inscribirse con el <b>Tomo y Folio del CPACF</b> . |
|                          | Los peritos inscriptos en Capital Federal en 2013 fueron enrolados en forma masiva y no requieren registrarse ni validarse. Se trabaja en el mismo procedimiento para las provincias.                        |
|                          | Seleccione el tipo de documento que le corresponde                                                                                                    |
|                          | Tipo de Documento CUIL/CUIT                                                                                                    |
|                          | CUIL/CUIT Buscar<br>Ingrese su numero de CUIL/CUIT sin guiones ni espacios                                                                                                    |
|                          | Volver                                                                                                    |
|                          |                                                                                                    |
|                          | Servicios Disponibles con el documento seleccionado                                                                                                    |
|                          | Servicio                                                                                                    |
|                          | Notificaciones Electrónicas - Síndicos, Peritos y otros Auxiliares de la Justicia                                                                                                    |
|                          | Sistema de Consulta Web - Parte                                                                                                    |
|                          | Notificaciones Electronicas - Apoderado de Partido Político                                                                                                    |
|                          | Notificaciones Electronicas - Fiscal                                                                                                    |
|                          | Sistema de Sorteo de Auxiliares - Inscripción Pentos 2015                                                                                                    |

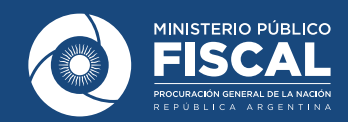

6. Primero, se debe colocarel nombre completo y la dirección de correo electrónico institucional.

| Pode<br>R E P                                    | <b>R JUDICIAL DE LA NACIÓN</b><br>ÚBLICA ARGENTINA                      | Descárguelo A | TINGUI        |
|--------------------------------------------------|-------------------------------------------------------------------------|---------------|---------------|
| Registro de Usuarios Web                         | 18/04/2016                                                              |               | Cerrar Sesión |
|                                                  | Ingrese los datos                                                       |               |               |
| Personería                                       | ● Física ○ Jurídica                                                     |               |               |
| Nombre (*)                                       | 1                                                                       |               |               |
|                                                  | Ingrese su/s nombre/s tal como figura en su documento de<br>identidad   |               |               |
| Apellido (*)                                     |                                                                         |               |               |
|                                                  | Ingrese su/s apellido/s tal como figura en su documento de<br>identidad |               |               |
| Mail (*)                                         |                                                                         |               |               |
|                                                  | ej.: identificacion.mail@proveedor.com                                  |               |               |
| CUIL/CUIT (*)                                    | 23258382579                                                             |               |               |
|                                                  | Ingrese su numero de CUIL/CUIT sin guiones ni<br>espacios               |               |               |
| Código de verificación                           |                                                                         |               |               |
|                                                  | W34 5                                                                   |               |               |
| Volver                                           |                                                                         | Aceptar       |               |
| Todos los derechos reservados © 2005, Poder Judi | cial de la Nacion, República Argentina.                                 |               |               |

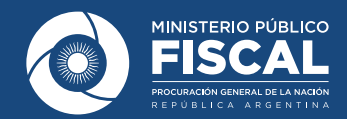

7. El próximo paso será la selección de servicios. Se deberá tildar "Notificaciones Electrónicas: Fiscal Justicia Nacional/Federal" y "Sistema de Consulta Web: Parte". Esto último permitirá consultar el expediente judicial en formato digital.

| Elegir | Descripción                                                                                      | Documento<br>Necesario | Estado    |
|--------|--------------------------------------------------------------------------------------------------|------------------------|-----------|
|        | Notificaciones Electrónicas: Apoderado de<br>Partido Político                                    | CUIL/CUIT              | ×         |
|        | Notificaciones Electrónicas: Autorizado                                                          | CUIL/CUIT              | ×         |
|        | Notificaciones Electrónicas: Ciudadano (materia<br>Electoral)                                    | CUIL/CUIT              | ×         |
|        | Notificaciones Electrónicas: Defensor Justicia<br>Nacional/Federal                               | CUIL/CUIT              | ×         |
|        | Notificaciones Electrónicas: Defensor de ajena<br>justicia para litigar en corte                 | CUIL/CUIT              | ×         |
|        | Notificaciones Electrónicas: Fiscal Justicia<br>Nacional/Federal                                 | CUIL/CUIT              | ×         |
|        | Notificaciones Electrónicas: Fiscal de ajena<br>justicia para litigar en corte                   | CUIL/CUIT              | ×         |
|        | Notificaciones Electrónicas: Funcionario Público<br>Provincial                                   | CUIL/CUIT              | ×         |
|        | Notificaciones Electrónicas: Letrado en Causa<br>Propia                                          | CUIL/CUIT              | ×         |
|        | Notificaciones Electrónicas: Personas Jurídicas y<br>Organismos del Estado                       | CUIL/CUIT              | ×         |
|        | Notificaciones Electrónicas: Síndicos, Peritos y<br>otros Auxiliares de la Justicia              | CUIL/CUIT              | ×         |
|        | Sistema de Consulta Web: Parte                                                                   | CUIL/CUIT              | ×         |
|        | Sistema de Sorteo de Auxiliares: Auxiliares y<br>Peritos de la Justicia                          | CUIL/CUIT              | ×         |
|        | Servicios con otros documo                                                                       | entos                  |           |
| Elegir | Descripción                                                                                      | Documento<br>Necesario | Estado    |
|        | Ingresos Web: Causas Cámara Comercial                                                            | Tomo/Folio CPACF       | ×         |
|        | Ingresos Web: Causas y Poderes Cámara<br>Seguridad Social                                        | Tomo/Folio CPACF       | ×         |
|        | Ingresos Web: Poderes Laboral                                                                    | Tomo/Folio CPACF       | ×         |
|        | Notificaciones Electrónicas: Letrado CPACF                                                       | Tomo/Folio CPACF       | ×         |
|        | Notificaciones Electrónicas: Letrado de Provincia                                                | Matrícula Federal      | ×         |
|        | Sistema de Comisión de Selección de<br>Magistrados y Escuela Judicial: Aspirante a<br>magistrado | DNI                    | ×         |
|        |                                                                                                  |                        | Continuar |

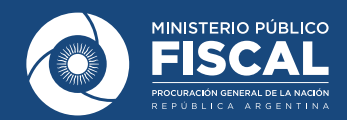

8. Luego, se deberá agregar la documentación requerida: constancia impresa de CUIL, resolución de nombramiento, copia del DNI y una foto. Todo esto se cargará de la misma manera en la que se adjunta un archivo a un correo electrónico, tras seleccionar la opción "Examinar", tal como puede verse en el siguiente gráfico.

| Ca                              | argue los requisitos para cada servicio                                                           |
|---------------------------------|---------------------------------------------------------------------------------------------------|
|                                 | Requisitos Comunes                                                                                |
| CUIL/CUIT (*)                   | 20112429345 9                                                                                     |
|                                 | Fiscal Justicia Nacional/Federal                                                                  |
| Fecha de nacimiento (*)         | Ingrese la fecha de su nacimiento en formato dd/mm/aaaa (ej.:<br>30/10/1946)                      |
| Foto (*)                        | Examinar X<br>El tamaño del archivo no debera superar los 5 MB y debera ser del tipo jpg o<br>tif |
| Documento (*)<br>digitalizado   | Examinar X<br>El tamaño del archivo no debera superar los 5 MB y debera ser del tipo pdf o<br>tif |
| Constancia de (*)<br>CUIL/CUIT  | Examinar X<br>El tamaño del archivo no debera superar los 5 MB y debera ser del tipo pdf o<br>tif |
| Designación (*)<br>digitalizada | Examinar<br>El tamaño del archivo no debera superar los 5 MB y debera ser del tipo pdf o tif      |
|                                 | Darto                                                                                             |
| DNI (*)                         | Ingrese su número de<br>documento                                                                 |
| Volver                          | Finalizar                                                                                         |

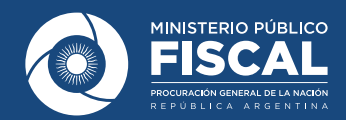

**9.** Finalizado el proceso, el sistema le enviará automáticamente un mensaje a la casilla de correo ingresada durante la registración, con el aviso de que ese CUIL ha sido "*Registrado para recibir Notificaciones Electrónicas*".

A continuación, para proceder a la **VALIDACIÓN** del registro, deberá remitir adjunta esa documentación a **notificacioneselectronicas@mpf.gov.ar**. De esta manera, el usuario CUIL (correspondiente al fiscal) quedará habilitado para recibir notificaciones y en un plazo máximo de 24 horas, por correo electrónico, se remitirá al magistrado o magistrada el usuario CUIF (correspondiente a la fiscalía) creado por el Poder Judicial de la Nación.

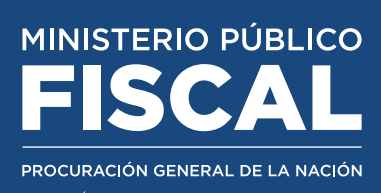

Avenida de Mayo 760 (C1084AAP) Tel.: (54-11) 4338-4300 | CABA - ARGENTINA www.mpf.gob.ar | www.fiscales.gob.ar